# GUIA RÁPIDO POSTAR ARTIGOS BLOG

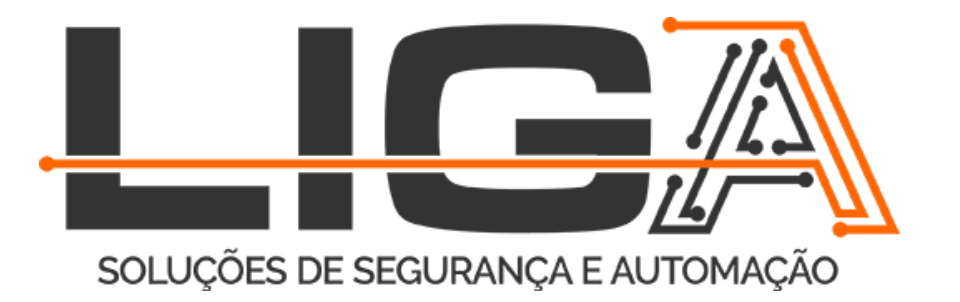

# 1- ENTRAR NA PÁGINA DE LOGIN E COLOCAR LOGIN E SENHA

#### https://ligasc.com.br/wp-login.php

| 🗯 Chrome Arquivo Editar Visualizar Histórico Favoritos Pessoas Janela Ajuda | 🕲 🐈 🕴 🤶 🖤 | 26% [ <del>/</del> ]• | Dom 17:55 | < ≔ |
|-----------------------------------------------------------------------------|-----------|-----------------------|-----------|-----|
| Entrada - charlie.fln@gmail.cor ×  Acessar < Liga Sistemas de Seg × +       |           |                       |           |     |
| ← → C ☆ https://ligasc.com.br/wp-login.php                                  | 0         | • ☆ V                 | () (I)    | 🦻 i |

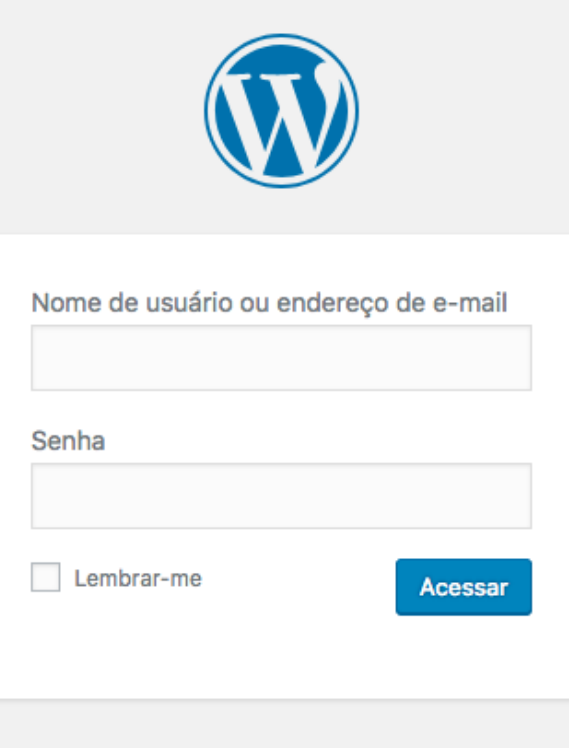

Perdeu a senha?

← Voltar para Liga Sistemas de Segurança e Automação Predial

# 🔽 🔗 📴 Al 🜻 🐔 📁 🗊 📝 📶 😷 🥙 💽 💽 📚 🖉 🖉 😒 🖉

### **2- CLICAR EM ADICIONAR POST**

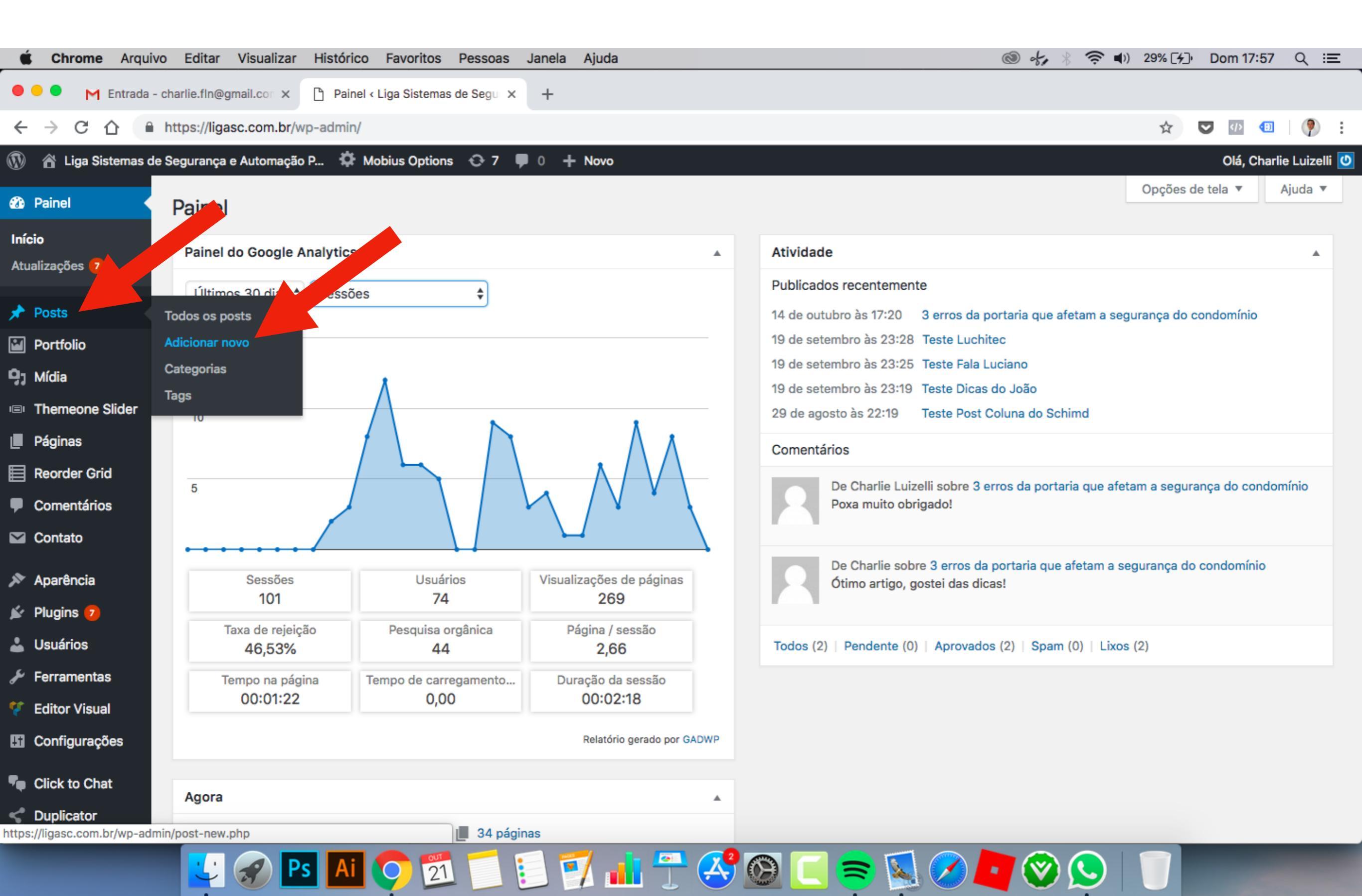

#### **3- ESCREVENDO O ARTIGO 3.1 - Inserindo o título e o texto**

| <b>É Chrome</b> Arquivo          | Editar Visualizar Histórico Favoritos Pessoas Janela Ajuda                      | 💿 🤣 🛞 🤝 🜒 31% 🖓 Dom 17:59 Q 😑          |
|----------------------------------|---------------------------------------------------------------------------------|----------------------------------------|
| 🗧 😑 🍯 M Entrada - cl             | narlie.fln@gmail.cor × Adicionar novo post < Liga Siste × +                     |                                        |
| ← → C ☆ ● H                      | https://ligasc.com.br/wp-admin/post-new.php                                     | 🖈 🔽 💷 🧖 :                              |
| 🚯   â Liga Sistemas de S         | Segurança e Automação P 🔅 Mobius Options 📀 7 🏓 0 🕂 Novo                         | Olá, Charlie Luizelli 🕐                |
| 2 Painel                         | Adicionar novo post                                                             | Opções de tela ▼ Ajuda ▼               |
| 🖈 Posts 🔸                        | Escrever o Título Aqui                                                          | Publicar 🔺                             |
| Todos os posts<br>Adicionar novo | Link permanente: https://ligasc.com.br/e                                        | Salvar como rascunho<br>Visualizar     |
| Categorias                       | 🗣 Adicionar mídia 🥜 Themeone Shortcodes                                         | Visual Texto P Status: Rascunho Editar |
| Tags                             | Parágrafo 🔻 B $I \coloneqq$ 46 $\equiv$ $\equiv$ $\equiv$ 2 $\equiv$ $\bigcirc$ | Visibilidade: Público Editar           |
| Portfolio                        | -∞ - <u>A</u> ▼ 🛱 🖉 Ω 準 型 🏠 🧨 🕑                                                 | 111 Publicar imediatamente Editar      |
| <b>9</b> 3 Mídia                 |                                                                                 | Mayor para a liveira                   |
| Themeone Slider                  | Escrever o texto aquí. Nesse campo vai                                          |                                        |
| Páginas                          | o texto do artigo                                                               | Formato                                |
| Reorder Grid                     |                                                                                 | Dadrão                                 |
| Comentários                      |                                                                                 | Citação                                |
| Contato                          |                                                                                 | ⊖ ⊘ Link                               |
| 🔊 Aparência                      |                                                                                 | 🔿 膨 Vídeo                              |
| 🖌 Plugins 💈                      |                                                                                 | 🔿 🎜 Áudio                              |
| 👗 Usuários                       |                                                                                 | 🔿 📄 Galeria                            |
| 🖋 Ferramentas                    | P<br>Palavras: 4                                                                | Rascunho salvo às 18:58:58.            |
| 💔 Editor Visual                  |                                                                                 | Categorias                             |
| Gonfigurações                    | Mobius Grid item size setting                                                   | Todas as categorias Mais usadas        |
| Click to Chat                    | Select an item size for the current post                                        | Coluna do Schmidt                      |
|                                  | 🔽 🕢 🎦 🚺 🔿 🔁 📁 衫 🚮 😷 🥰 🙆 🚺                                                       | i 😑 🕺 🧭 🚺 🎯 😒 👘 👘 👘                    |

### 3.2 - Categoria e tag

| <b>É Chrome</b> Arquivo | Editar Visualizar Histórico Favoritos Pessoas Janela Ajuda              | I I I I I I I I I I I I I I I I I I I | 奈 ◀)) 32% [͡⁄-]) Dom 18:00 Q :☰   |
|-------------------------|-------------------------------------------------------------------------|---------------------------------------|-----------------------------------|
| Adicionar n             | vo post < Liga Siste × +                                                |                                       |                                   |
| ← → C ☆ ■ H             | tps://ligasc.com.br/wp-admin/post-new.php                               |                                       | 🖈 💟 極 💷 🛛 🦻 i                     |
| 🚯 🔺 Liga Sistemas de S  | egurança e Automação P 🌣 Mobius Options 📀 7 🛡 0 🕂 Novo                  |                                       | Olá, Charlie Luizelli 🕐           |
| 🖈 Posts                 |                                                                         |                                       |                                   |
| Todos os posts          |                                                                         |                                       |                                   |
| Adicionar novo          |                                                                         |                                       | O Galeria                         |
| Categorias              | P                                                                       |                                       |                                   |
| Tags                    | Palavras: 4                                                             | Rascunho salvo às 19:00:14.           | Categorias                        |
| Portfolio               | Mobius Grid item size setting                                           | ESCOLHA EM                            | Todas as categorias Mais usadas   |
| <b>9</b> j Mídia        |                                                                         | QUAL PÁGINA                           |                                   |
| I Themeone Slider       | Select an item size for the current post                                |                                       | Coluna do Schmidt                 |
| Páginas                 | If there is not featured image, the excert will fill the entire element |                                       | Fala Luciano                      |
| E Reorder Grid          |                                                                         |                                       | Luchitec                          |
|                         |                                                                         | (CATEGORIA)                           | Sem categoria                     |
|                         |                                                                         | _                                     | + Adicionar nova categoria        |
| Contato                 | Tall Wide Square top Square left Normal center                          | Tall center Wide center               | L                                 |
| 🔊 Aparência             |                                                                         |                                       | Tags                              |
| 🖌 Plugins フ             |                                                                         | ESCOLHA PALAVRAS                      |                                   |
| 🕹 Usuários              |                                                                         | CHAVES PARA O SEU                     |                                   |
| 🖋 Ferramentas           |                                                                         | <b>TEXTO E CLIQUE EM</b>              | Adicionar                         |
| 🐓 Editor Visual         | Square center                                                           | ADICIONAR                             | Separe as tags com vírgulas       |
|                         | * All item sizes can also be set in <u>Reorder Grid page settings</u>   |                                       | Escolha entre as tags mais usadas |
|                         |                                                                         |                                       |                                   |
| Click to Chat           | ✗ Post Format Settings                                                  | *                                     | Extended Page                     |
| < Duplicator            |                                                                         |                                       | Fuchie automated many             |
|                         |                                                                         |                                       | Enable extended page              |
|                         | 🔁 🌮 🎦 🎱 🔁 📜 🛃 📶 🖵 🍜 🕻                                                   | 🗵 🕒 🛜 📉 🌽 🖤                           |                                   |

# **3.3.1 - ADICIONANDO FOTO**

| Ś            | Chrome     | e Arq   | quivo       | Editar             | Visualizar                 | Histórico      | Favoritos       | Pessoas        | Janela      | Ajuda                    |                                            | o 😽 🖇 | 🤶 🜓 33% [ <del>/</del> ])         | Dom 18:01        | ର ≔      |
|--------------|------------|---------|-------------|--------------------|----------------------------|----------------|-----------------|----------------|-------------|--------------------------|--------------------------------------------|-------|-----------------------------------|------------------|----------|
| • •          | •          | Adicio  | nar nov     | vo post < Li       | iga Siste 🗙                | +              |                 |                |             |                          |                                            |       |                                   |                  |          |
| ←            | → C        |         | <b>⋒</b> ht | tps://ligas        | sc.com.br/w                | p-admin/po     | st-new.php      |                |             |                          |                                            |       | ☆ 🕻                               | <b>&gt;</b>      | 🦻 :      |
| 1            | 省 Liga S   | Sistema | s de Se     | egurança e         | e Automação                | Р 🌣 М          | obius Options   | s -⊖ 7 I       | <b>0</b> +  | - Novo                   |                                            |       |                                   | Olá, Charlie     | Luizelli |
| Categ        | orias      |         |             |                    | )                          |                |                 |                |             |                          |                                            |       | Position<br>Choose the sidebar po | osition:         |          |
| Tags         |            |         |             | _                  |                            |                |                 |                |             |                          |                                            |       | O Left O Right                    |                  |          |
| P            | ortfolio   |         |             | SubTitl            | e                          | header subt    | itle            |                |             |                          |                                            |       | Margin top                        |                  |          |
| 9, N         | lídia      |         |             | Fiedde             | inter the page             | Fileduci Subt  | ue.             |                |             |                          |                                            |       | Set the sidebar margin            | n top if necessa | ry:      |
| .⊜i <b>T</b> | hemeone    | Slider  |             |                    |                            |                |                 |                |             |                          |                                            | _     | 0                                 | † 0              | )px      |
| J P          | áginas     |         |             |                    |                            |                |                 |                |             | 0 characters   0 wo      | //<br>ords                                 |       | -                                 |                  |          |
| E R          | eorder Gr  | rid     |             |                    |                            |                |                 |                |             |                          | <b>CLIQUE EM "DEFIN</b>                    | IR    | Imagem destacad                   | а                | •        |
| <b>₽</b> c   | omentári   | os      |             | Header<br>Please e | • Height<br>enter the head | ler height.    |                 |                |             |                          | IMAGEM                                     |       | Definir imagem dest               | <u>acada</u>     |          |
| 💌 c          | ontato     |         |             | 0                  |                            |                | 80px            |                |             |                          | DESTACADA"                                 |       |                                   |                  |          |
| ۵ 🔊          | narência   |         |             | Tranco             | arant haada                | -              |                 |                |             | Moving Particles Hoos    |                                            |       |                                   |                  |          |
| i P          | lugins 🕖   |         |             | Enable of          | or not a transp            | arent header   | over the page   | e header/slide | er.         | Enable parallax moving p | articles interaction under the page header |       |                                   |                  |          |
|              | suários    |         |             |                    | )                          |                |                 |                |             |                          |                                            |       |                                   |                  |          |
| ے بے<br>جز   | errament   | as      |             |                    |                            |                |                 |                |             |                          |                                            |       |                                   |                  |          |
| С.           | ditor Visu | Jal     |             | Pag                | e Footer Se                | ttings         |                 |                |             |                          |                                            | ▲     |                                   |                  |          |
| E C          | onfigurad  | cões    |             |                    |                            |                |                 |                |             |                          |                                            |       |                                   |                  |          |
|              |            |         |             | Gen Gen            | eral 🔛                     | Image          | Color           |                |             |                          |                                            |       |                                   |                  |          |
| <b>™</b> ● C | lick to Ch | nat     |             | Hide Fo            | ooter Top                  |                |                 |                |             |                          |                                            |       |                                   |                  |          |
| < D          | uplicator  |         |             | Check ti           | nis option if y            | ou want to hid | ie the footer t | op (widget af  | rea).       |                          |                                            |       |                                   |                  |          |
| 🐼 A          | nti-Malwa  | are     |             |                    | )                          |                |                 |                |             |                          |                                            |       |                                   |                  |          |
| ⊖ s          | lider Revo | olution |             | Hide Fo            | oter Botton                | n              |                 |                |             |                          |                                            |       |                                   |                  |          |
| ₽₩           | lobius Op  | otions  |             | Check th           | his option if y            | ou want to hid | le the footer b | ottom (e.g: c  | copyright). |                          |                                            | _     |                                   |                  |          |
|              |            |         |             | · · ·              |                            | Ai             | 0 21            |                | 2           | 7 📑 📮 📿                  | ? 🐼 🦳 🚍 🚺 🔗 🖊                              |       |                                   |                  |          |

# **3.3.2 - ESCOLHENDO A FOTO**

| Ś         | Chrome Arc                  | uivo Editar       | Visualizar         | Histórico     | Favoritos       | Pessoas       | Janela     | Ajuda     |                          |               |        | 🕲 😽        | * 奈 🕬 | 34% [4] | Dom 18:02     | ର ≔        |
|-----------|-----------------------------|-------------------|--------------------|---------------|-----------------|---------------|------------|-----------|--------------------------|---------------|--------|------------|-------|---------|---------------|------------|
| •         | Adicio                      | nar novo post < L | Liga Siste 🗙       | +             |                 |               |            |           |                          |               |        |            |       |         |               |            |
| ←         | $\rightarrow$ C $\triangle$ | https://liga      | asc.com.br/wp      | o-admin/po    | st-new.php      |               |            |           |                          |               |        |            |       | \$      | V 🕩 🕕         | 🦻 :        |
| ٢         | 🕆 Liga Sistema              | de Segurança      | e Automação P      | P 🌣 Mo        | obius Options   | s 🕀 7 - I     | <b>0</b> + | Novo      |                          |               |        |            |       |         | Olá, Charli   | e Luizelli |
| Car       | Imagem de                   | estacada          |                    |               |                 |               |            |           |                          |               |        |            |       |         |               |            |
| Tag       | Enviar arquivos             | Biblioteca de     | e mídia            |               |                 |               |            |           |                          |               |        |            |       |         |               |            |
|           |                             |                   | SE                 | LEC           | IONE            | EAF           | отс        | ) Ql      | <b>JE ESTÀ</b>           | EM SE         | U COMI | PUTA       | DOR   |         |               |            |
| 88<br>181 |                             |                   | 1)                 | CLI           | QUE             | <b>EM</b> "   | SEL        | -EC       | IONAR A                  | RQUIV         | 0"     |            |       |         |               |            |
|           |                             |                   | 2)                 | CLI           | QUE             | NA II         | MAC        | GEN       | I DESEJA                 | DA            |        |            |       |         |               |            |
|           |                             |                   | 3)                 | CLI           | QUE             | <b>EM</b> "   | DEI        | FINI      | R IMAGE                  | M DES         | TACAD  | <b>A</b> " |       |         |               |            |
| Ŧ         |                             |                   |                    |               |                 | Solto         | o orqui    |           | auglauer luger r         | aara fazar ar | vior   |            |       |         |               |            |
|           |                             |                   |                    |               |                 | Solle         | is arqui   | ivos en   |                          |               | IVIdi  |            |       |         |               |            |
| N.        |                             |                   |                    |               |                 |               |            | s         | elecionar arquivos       | ]             |        |            |       |         |               |            |
| <u>k</u>  |                             |                   |                    |               |                 |               |            | L         |                          |               |        |            |       |         |               |            |
| ÷.        |                             |                   |                    |               |                 |               | Tam        | anho máxi | mo de upload de arquivo: | 100 MB.       |        |            |       |         |               |            |
| 87<br>85  |                             |                   |                    |               |                 |               |            |           |                          |               |        |            |       |         |               |            |
|           |                             |                   |                    |               |                 |               |            |           |                          |               |        |            |       |         |               |            |
| 7.        |                             |                   |                    |               |                 |               |            |           |                          |               |        |            |       |         |               |            |
| <         |                             |                   |                    |               |                 |               |            |           |                          |               |        |            |       |         |               |            |
| <b>8</b>  |                             |                   |                    |               |                 |               |            |           |                          |               |        |            |       |         |               |            |
| Ø         |                             |                   |                    |               |                 |               |            |           |                          |               |        |            |       | Definir | imagem destac | ada        |
| \$        | Mobius Options              | Check             | this option if you | u want to hid | le the footer b | ottom (e.g: c | opyright). |           |                          |               |        |            |       |         |               |            |
|           |                             |                   | S Ps               | Ai            | <b>?</b> 21     |               |            | 7 🖬       | 1 🕆 🧐 🙆                  |               | s 🔊 🖉  |            |       |         |               |            |

# **3.4 - PUBLICAR ARTIGO (APARECER NO BLOG)**

| <b>É Chrome</b> Arquivo                            | Editar Visualizar Histórico Favoritos Pessoas Janela Ajuda            | 🕲 🧞 🖇 🛜 I | ()) 37% [͡≁]) Dom 18:04 Q :☰      |
|----------------------------------------------------|-----------------------------------------------------------------------|-----------|-----------------------------------|
| 🔴 😐 🕒 Adicionar n                                  | ovo post < Liga Siste × +                                             |           |                                   |
| ← → C ☆ ● H                                        | https://ligasc.com.br/wp-admin/post-new.php                           |           | 🖈 💟 🕼 💷 🦻 :                       |
| 🚯 🎢 Liga Sistemas de S                             | Segurança e Automação P 🌣 Mobius Options 😌 7 🔎 0 🕂 Novo               |           | Olá, Charlie Luizelli             |
| 🖚 Painel                                           | Adicionar novo post                                                   |           | Opções de tela ▼ Ajuda ▼          |
| 🖈 Posts 🔸                                          | Escrever o Título Aqui                                                | Pub       | licar 🔺                           |
| Todos os posts<br>Adicionar novo                   | Link permanente: https://ligasc.com.br/escrever-o-titulo-aqui/ Editar | Sal       | var como rascunho<br>Visualizar   |
| Categorias<br>                                     | Image: Second state       Image: Second state       Visual            | Texto 9 s | Status: Rascunho Editar           |
| Tags                                               | Parágrafo 🔻 B $I \coloneqq i = i = i = i = i = i = i = i = i = i$     | × ov      | /isibilidade: Público Editar      |
| Portfolio                                          |                                                                       | FTT F     | Publicar diatamente <u>Editar</u> |
| <ul> <li>Mídia</li> <li>Themeone Slider</li> </ul> | Escrever o texto aqui ) ESCREVER O TÍTULO                             |           | Publicar                          |
| Páginas                                            | 2) ESCREVER O TEXTO DO ARTIGO                                         |           |                                   |
| E Reorder Grid                                     | 3) ESCOLHER EM OLIAL PÁGINA VAL                                       | Forr      | nato 🔺                            |
| Comentários                                        |                                                                       | •         | Padrão                            |
| 💟 Contato                                          | APARECER (COLUNA DO SCHIMDI                                           | 0         | Citação                           |
| 🔊 Anarência                                        | EIC)                                                                  |           | Vídeo                             |
| Plugins 7                                          | 4) DEFINIR A IMAGEM/FOTO                                              | 0         | Áudio                             |
| 🛓 Usuários                                         | 5) CLIQUE EM PUBLICAR                                                 | 0         | Galeria                           |
| 🖋 Ferramentas                                      | P Palavras: 4 Rascunho salvo às 1                                     | 9:00:14.  |                                   |
| 😲 Editor Visual                                    |                                                                       | Cate      | egorias 🔺                         |
| Gonfigurações                                      | Mobius Grid item size setting                                         | _ Tod     | as as categorias Mais usadas      |
| Click to Chat                                      | Select an item size for the current post                              |           | Coluna do Schmidt                 |
|                                                    | 🔽 🔗 Ps Ai 🔿 🐔 📁 📔 📝 👬 😷 🥸 🔲 🕿 🛸 🖉 🗖                                   | 8         |                                   |

# 4 - VER TODOS OS ARTIGOS, ALTERAR OU EXCLUIR

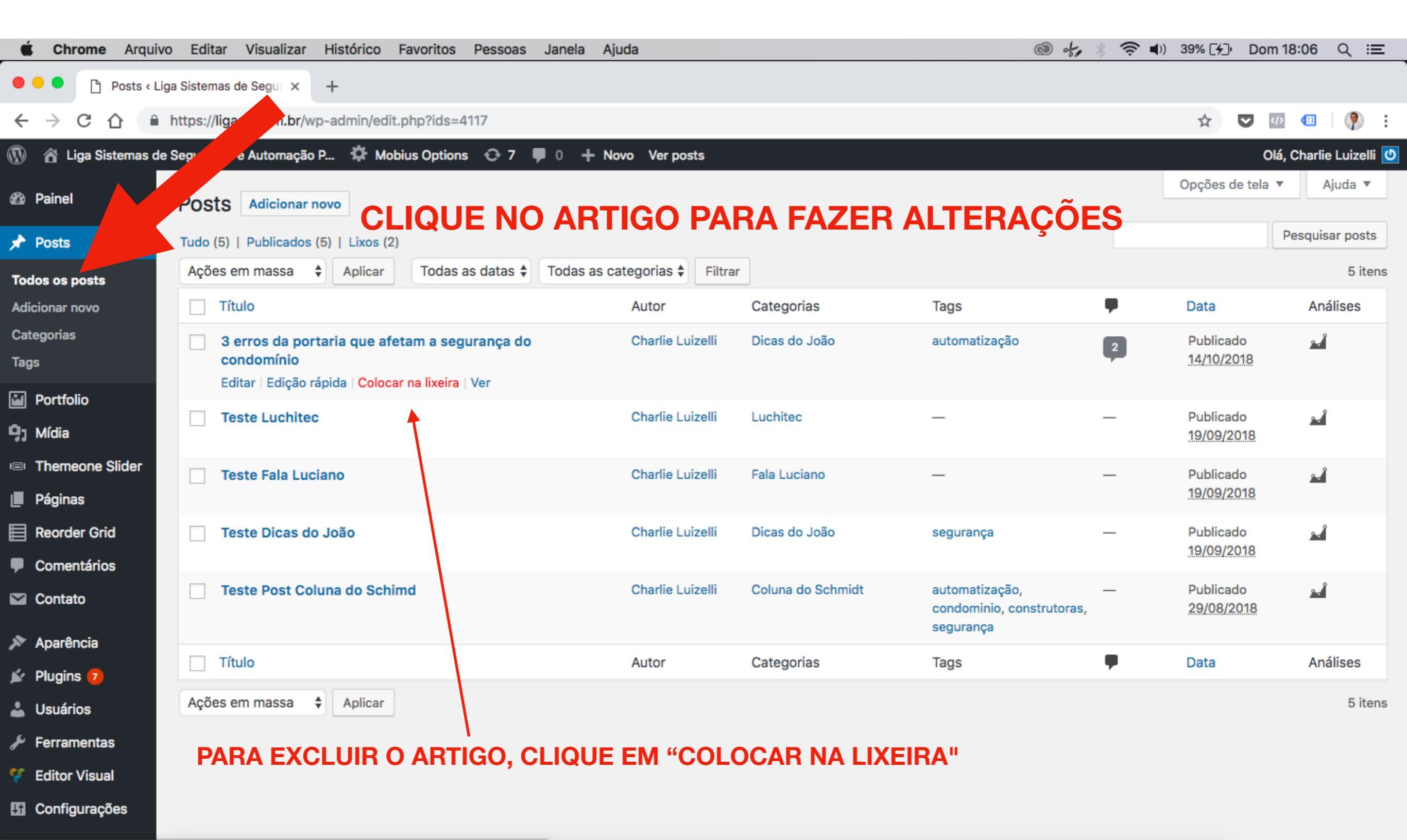

https://ligasc.com.br/wp-admin/post.php?post=4109&action=trash&\_wpnonce=fef0826ab2

💆 🛑 🗐 📊 😷 🥵 🏹 📄